# ULUDAĞ UZMAN AKADEMİ UZAKTAN EĞİTİM SİSTEMİ KULLANIMI KILAVUZU VE TANITIMI

# Değerli Katılımcılar,

Uzaktan eğitim sistemine bağlanabilmeniz ve kullanabilmeniz için tüm ayrıntılar aşağıda anlatılmıştır.

- 1. Uzaktan eğitim sisteminiz size bazı aralıklarla e-posta gönderecektir. Sıklıkla e-postanızı kontrol ediniz. Uzaktan eğitim sistemi toplu mail gönderimi yaptığı için bazı postalar gereksiz klasörüne düşebilir.
- Uzaktan eğitim sisteminde sorunsuz bir şekilde eğitiminiz tamamlamak için hızlı bir internet bağlantısına sahip olmanı yeterlidir. Senkron dersleriniz için ise adobe flash player eklentinizin bilgisayarınızda kurulu olması gerekmektedir. (www.adobe.com adresinden flash playerınızı güncelleyebilirsiniz.)

Bazı kamu kurum ve kuruluşları ile server üzerinden internet/firewall eklentili internet bağlantılarına sahip olduğundan sistemen girişiniz veya sistemde bazı doküman-video gibi içeriklerine erişmeniz mümkün olmayabilir. Bireysel internet bağlantısı kullanmanızı öneririz.

# Bu doküman uzaktan eğitim sistemimizin kullanımını tüm yönleriyle anlatmaktadır.

 Öğrenim yönetim sistemine <u>u2akademi.isguzem.online</u> adresinden, kurs kayıt esnasında size verilen kullanıcı adı ve şifre giriş yapmanız gerekmektedir. Eğer şifrenizi unutursanız şifremi unuttum butonu ile şifre talebinde bulunabilirsiniz. Şifre talebiniz sonucu şifreniz kayıt esnasında vermiş olduğunuz e-posta adresine gönderilir.

| iriş yap                                                          | • | Hoşgeldiniz                                                                                                    | ~ | Anket                                                                                                    | -            |
|-------------------------------------------------------------------|---|----------------------------------------------------------------------------------------------------|---|----------------------------------------------------------------------------------------------------|--------------|
| ullanıcı Adı<br>ifre<br>GT/15 yap<br>ifremi unuttum<br>ize ulaşın |   | Uzaktan Eğitim kullanım kılavuzu için lütfen tıklayınız.<br>Uzaktan eğitim sistemimizde 15 gün boyunca tamamlanması beklenen ders saati 90 saattir. Bu 90 saatlik<br>uzaktan eğitim sürecimi 9 saati senkron (canı) derslerden oluşmaktadır. Canlı dersler eğiticilerimizin<br>önceden duyurulmuş saatlerde bilgisayar ekranından ders sunumlarını anlatması şeklindedir. Katılımcı veriler<br>link üzerinden derse bağlanacak ve soru ve görüşlerini eğitici ile paylaşabilecektir.<br>90 saatı kalan kısmı asenkron (cansız) bölüm olup ders dokümanlarından oluşur. Bu bölümde katılımcı<br>istediği saatlerde sisteme girebilir ve dersleri tamamlayabilir. Daha önce geçtiği bölümlerin ihtiyaç<br>duyduğunda tekrar üzerinden geçebilir.<br>Her bir ders ön test ile başlar ve son test ile biter. Ön test katılımcının bilgi düzeyini ölçmek içindir bu testte<br>başanısız olmanız eğitimin başarısını etkilemez. Son test de aynı şekilde eğitimin başarısını olçmek içindir.<br>Katılımcı her ders için gerekli sürevi o derste harcamdanı ve son testi çozmeden dersi tamamlayamaz.<br>Her bir derse harcadığınız süreyi, sistemde kaldığınız toplam süreyi ve sistemin yüzde kaçını tamamlamış<br>olduğunuzu raporlar bölümünden takip edebilirsiniz. | n | Art<br>Uzaktan Eğitim Sistemimiz Hakkır<br>Dışünceleriniz?<br>Olaha iyi olabilir<br>İyi<br>Çok iyi<br>Oy Kullan | 1ket<br>doki |

2. Sisteme giriş yaptıktan sonra; ders öğretim sorumluları ile sizleri (uzaktan) aynı platformda buluşturarak derslerin yürütülmesini sağlamak, yapılan sınav, görsel içerik, pdf içerik, ppt etkinlikleri ve diğer değerlendirme yöntemleri ile ders sorumlularının performansınızı değerlendirmesini sağlamak, sisteme giriş - çıkış sürelerinizi tutmak, derslere ayırdığınız zamanları kontrol edip değerlendirme imkânı sunmak, uzaktan eğitimi etkileşimli yönetmeyi sağlamak gibi temel özellikleri barındıran Öğrenim Yönetim Sistemi'ne (ÖYS) erişeceksiniz.

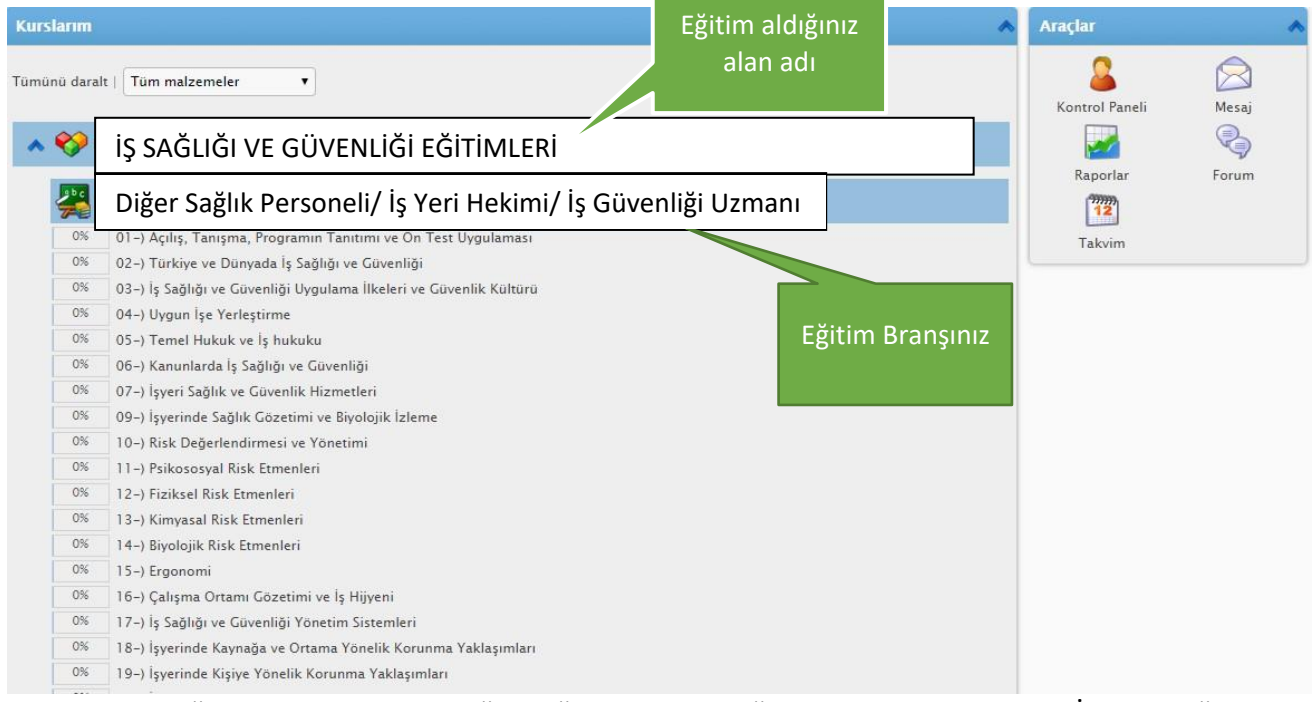

3. Uzaktan eğitim sisteminde en Diğer sağlık Personeli eğitimi için en az 45 saat, İş güvenliği uzmanlığı için en az 90 saat, iş yeri hekimi eğitimi için en az 90 saat eğitim tamamlamanız gerekmektedir. Her dersin ayrı ayrı eğitim süresi mevcuttur. Bu süreleri ana sayfada ki liste görünümünde dersin üzerine Mouse işaret çubuğunu getirip beklettiğinizde görebilirsiniz. Bazı dersler için uzaktan eğitim de süre geçirmenize gerek yoktur.

| larım                          |                                                                                                    | ~                                                 | Araçlar             |      |
|--------------------------------|----------------------------------------------------------------------------------------------------|---------------------------------------------------|---------------------|------|
| nü daralı                      | :   Tüm malzemeler V                                                                                                    |                                                   | &<br>Kontrol Paneli | Mesa |
| 🅎 D                            | ğer Sağlık Personeli Eğitimi                                                                                                    |                                                   | <b>2</b>            | R    |
| Diğer Sağlık Personeli Eğitimi |                                                                                                    |                                                   | Raporlar            | Foru |
| 0%                             | 01 -) Açılış, Tanışma, Programın Tanıtımı ve Ön Test Uygulaması                                                                                       | -                                                 | Takvim              |      |
| 0%                             | 02-) Türkiye ve Dünyada İş Sağlığı ve Güvenliği                                                                                                    |                                                   |                     |      |
| 0%                             | 03-) İş Sağlığı ve Güvenliği Uygulama İlkeleri ve Güvenlik Kültürü                                                                                    |                                                   |                     |      |
| 0%                             | 04–) Uygun İşe Yerleştirme                                                                                                    |                                                   |                     |      |
| 0%                             | 05–) Temel Hukuk ve İş hukuku                                                                                                    |                                                   |                     |      |
| 0%                             | 06-) Kanunlarda İş Sağlığı ve Güvenliği                                                                                                    |                                                   |                     |      |
| 0%                             | 07-) İşyeri Sağlık ve Güvenlik Hizmetleri                                                                                                    |                                                   |                     |      |
| 0%                             | 09-) İşverinde Sağlık Gözetimi ve Biyolojik İzleme                                                                                                    |                                                   |                     |      |
| 0%                             | 10-) Risk Değerlendirmesi ve Yönetimi                                                                                                    |                                                   |                     |      |
| 0%                             | 11-) Psikososyal Achtama: Ru darrin amari Katuluncularin irvarinda račluk obratimi                                                                    |                                                   |                     |      |
| 0%                             | 12-) Fiziksel Risi ve biyolojik izleme hakkında temel ilkeleri bilmelerine ve                                                                         |                                                   |                     |      |
| 0%                             | 13-) Kimyasal Ri uygulanmasını kavramalarına yardımcı olmaktır.                                                                                       |                                                   |                     |      |
| 0%                             | 14-) Biyolojik Ri: Hedefler: Bu dersin sonunda katılımcılar:                                                                                          |                                                   |                     |      |
| 0%                             | Saglik gözetimi tanımı ve uygulama adımlarını belirler.     Saglik gözetimi talen bakkını sövler.     Calisanın sağlık gözetimi talen bakkını sövler. |                                                   |                     |      |
| 0%                             | 16-) Çalışma Ort - Çalışanların sağlık ve çalışma öykülerini işe giriş/periyodik                                                                      |                                                   |                     |      |
| 0%                             | 17-) İş Sağlığı ve muayene formuna yazar ve işyeri hekimi tarafından yapılan DELS IÇIN                                                                | Ders için sistemde egitim                         |                     |      |
| 0%                             | 18-) İşyerinde ki Ru Derr için uzaktan eğitinde en az geçirmenin gereken rüra 120 görülmesi g                                                         | görülmesi gereken en az süre                      |                     |      |
| 0%                             | 19-) İşyerinde Ki dakıkadır.                                                                                                    |                                                   |                     |      |
| 0%                             | 20-) İşyerinde Kı Diğer Bilgiler: Dersin Sorumlu Eğiticisi:                                                                                           |                                                   |                     |      |
| 0%                             | 21-) İş Kazaları                                                                                                    | Dersin sorumlu eğiticisi ve<br>iletisim bilgileri |                     |      |
| 0%                             | 22-) İşyerlerinde Öğretmen: Yönetici B. ( ) Professor D. ( )                                                                                          |                                                   |                     |      |
| 0%                             | 24-) Toksikolojii Test: 2                                                                                                    |                                                   |                     |      |
| 0%                             | 25-) İş Sağlığınd İçerik üniteleri: 2                                                                                                    |                                                   |                     |      |
| 0%                             | 26-) Calisma Yae                                                                                                    |                                                   |                     |      |

### 4. Derslerin işlenmesi ve ilerleme

#### Ana sayfadaki listeden dersin üzerine tıkladığınızda;

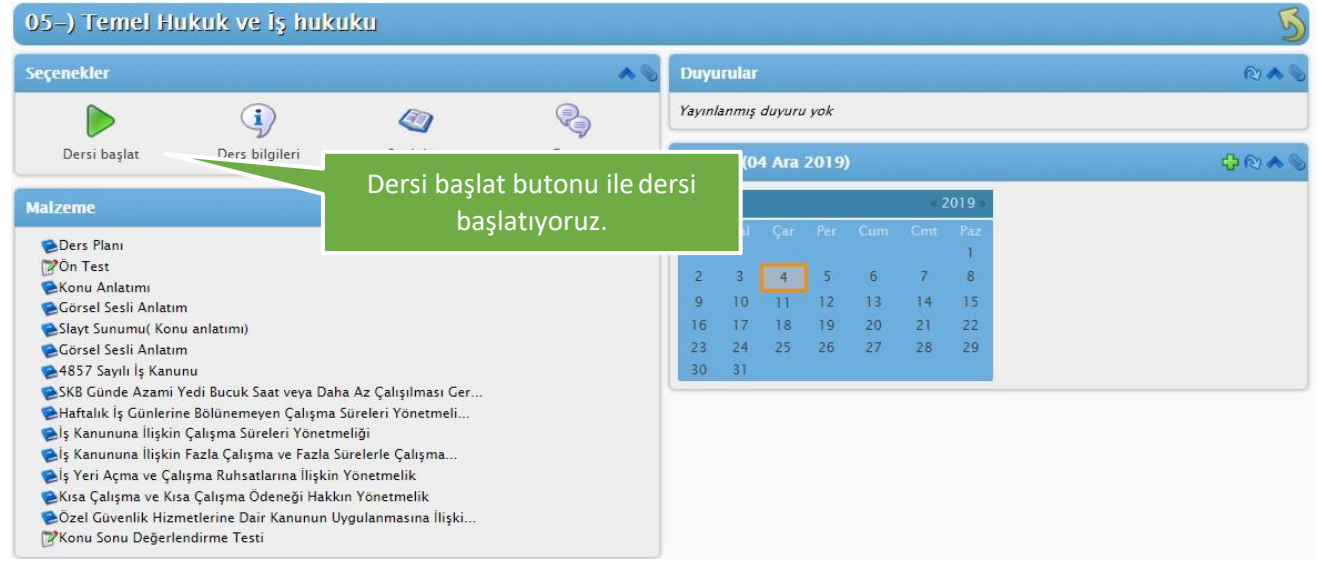

#### Ders başladıktan sonra,

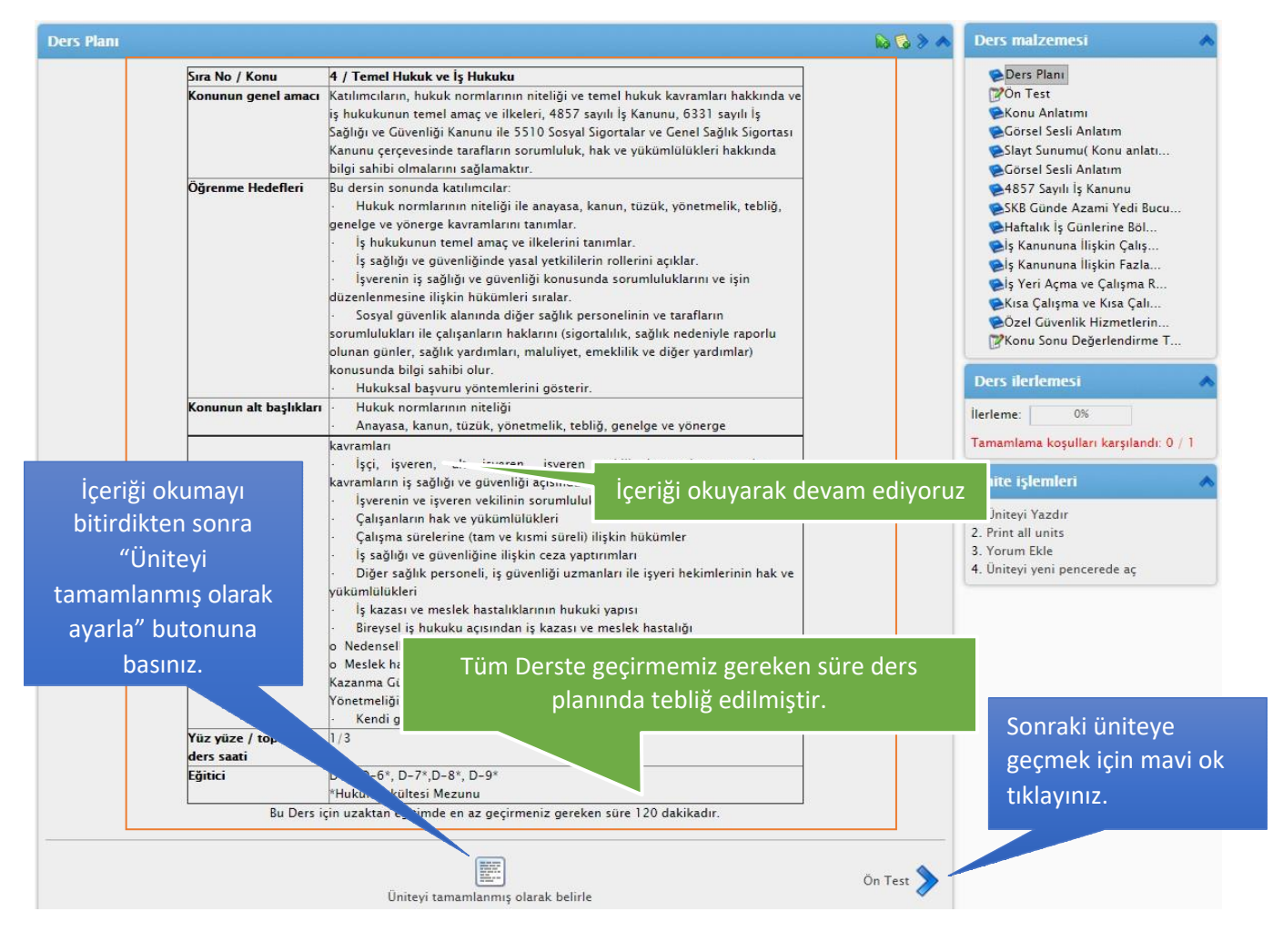

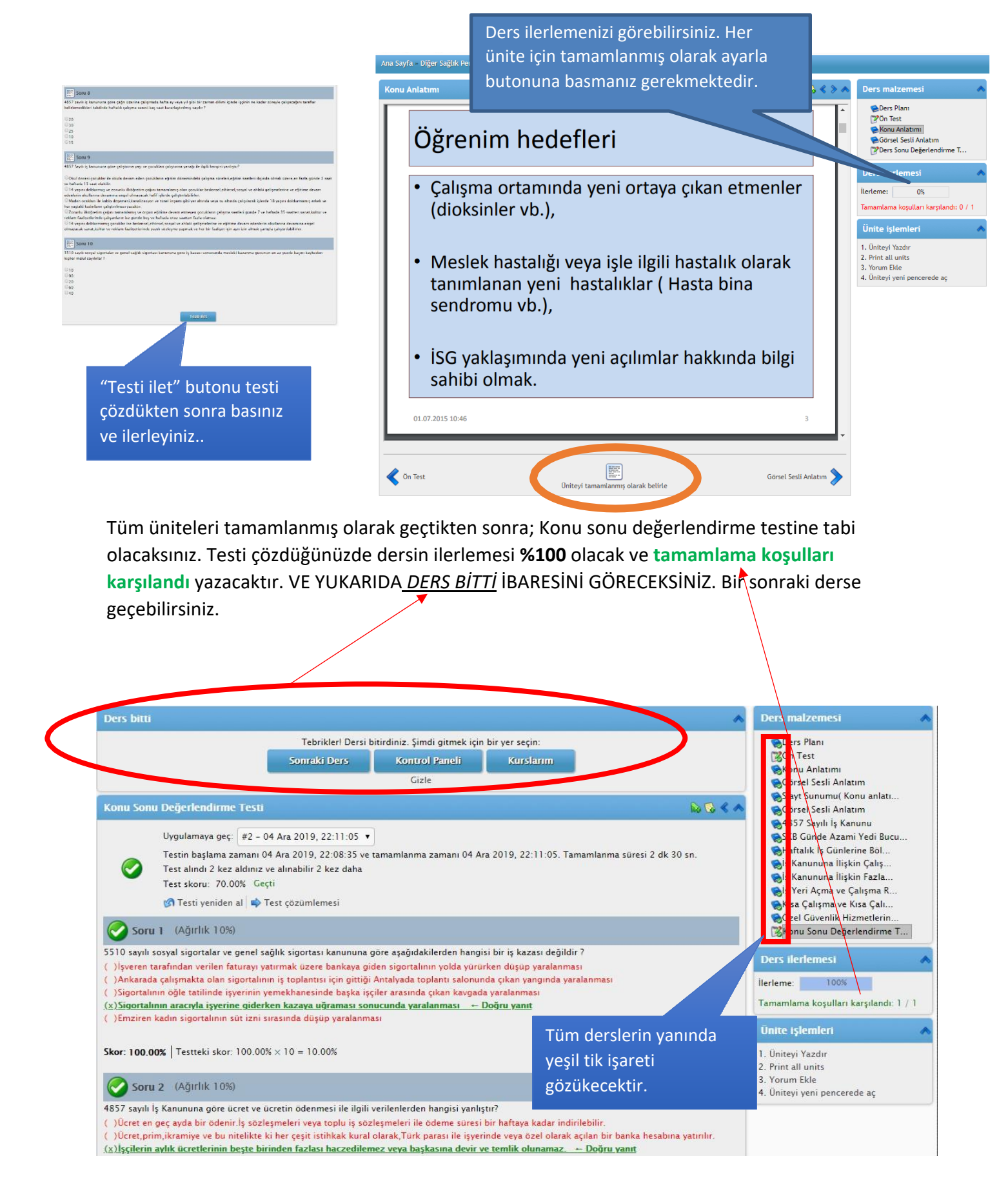

5. Uzaktan eğitim sistemi derslerdeki sürenizi ve sistemdeki sürenizi sistemde aktif olduğunuz zamanı sayarak tutar. Her derste ve sistemde ne kadar süre bulunduğunuzu sistem sayacı

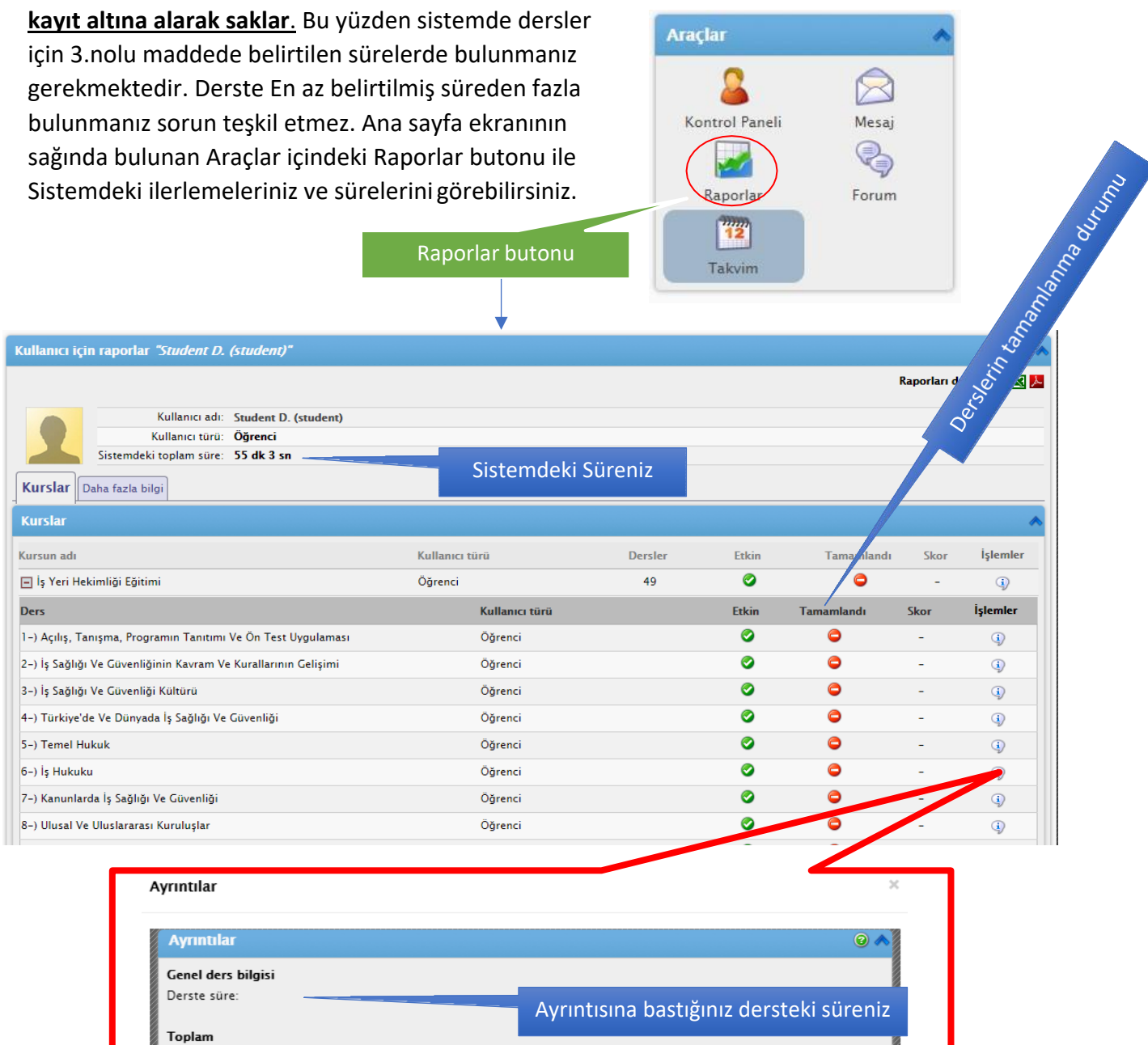

Proje Bu öğrenciye atanmış bir proje yok Test Skorunuz

İlerleme durumunuz

 Herhangi bir şekilde yönetici veya eğiticiler ile iletişim kurmanız gerekiyorsa veya teknik bir sorun yaşıyorsanız. Panelin üst tarafında bulunan Mesaj>oluştur butonu ile yöneticinize mesaj iletebilirsiniz.

0.00%

İlerleme

Test

Oluştur butonuna bastıktan sonra;

Alıcılar kısmına: admin(yönetici için) veya professor (Eğitici için)

Konu: Probleminiz veya sormak istediğiniz sorunuzun konusu

**İçerik:** Probleminiz veya sormak istediğiniz sorunuzun içeriği

Ekler: Sorununuz ile ilgili ekran görüntüsü varsa yükleyebilirsiniz.

Mesajınız 24 saat içerisinde cevaplanacak veya kayıt esnasında vermiş olduğunuz cep numarası ile tarafınıza geri dönüş yapılacaktır.

**Not:** Ayrıcı e-posta olarak gönder e basmanız durumunda mesajınız 24 saatten daha az bir sürede yanıtlanacaktır.

| Alıcıları seç                                       |                                                                                             | 0 🔨 |
|-----------------------------------------------------|---------------------------------------------------------------------------------------------|-----|
| Alıcılar: admin<br>Gizli alıcılar: 🔲<br>İlgili kayd | bulmak için yazmaya başlayın (Tümü için % kullanın). Birden fazla kullanıcıyı ; ile ayırın  |     |
| Mesaj İçeriği                                       |                                                                                             | 0 🔺 |
| Konu<br>Ayrıca e-posta olarak gönder                | Uzaktan eğitim sistemine telefondan bağlabilirmiyim? *                                      |     |
|                                                     | Uzaktan eğitim sistemine telefondan <u>bağlabilirmiyim</u> ?                                |     |
| lçerik                                              |                                                                                             |     |
| Ekler                                               | Dosya Séç         Dosya seçilmedi           Dosya boyutu bundan daha küçük olmalı: 50000 kb |     |

7. Uzaktan eğitiminiz sırasında Tüm uzaktan eğitim sürenizin(90 SAAT) 1/10 u kadar EŞ ZAMANLI(3+3+3 = 9 SAAT) eğitiminiz yapılacaktır. Bu eğitimler günlük 3 SAAT'i aşmayacak şekilde düzenlenecek olup tüm eş zamanlı eğitim tarihleriniz uzaktan eğitiminiz başladığı tarihte Uzaktan eğitim sistemi giriş ekranında ilan edilecektir.

| Giriş yap 🔺                                                          | Hoşgeldiniz                                                                                                    | Anket 🧳                                                                                                    |
|----------------------------------------------------------------------|----------------------------------------------------------------------------------------------------|----------------------------------------------------------------------------------------------------|
| Kullanıcı Adı<br>Şifre<br>Giriş yep<br>Şifremi unutum<br>Bize ulaşın | Uzaktan Eğitim kullanım kılavuzu için lütfen tiklayınız.<br>Uzaktan Eğitim sistemimizde 15 gün boyunca tamamlanması beklenen ders saati 90 saattir. Bu 90 saatik<br>uzaktan eğitim sürecinin 9 saati senkron (canlı) derslerden oluşmaktadır. Canlı dersler eğiticilerinizin<br>önceden duyurılmuş saatterde bilgisayar ethanından ders sunumların anlatması şeklindedir. Katılımcı verilen<br>link üzerinden derse bağlanacak ve soru ve görüşlerini eğitici ile paylaşabilecektir.<br>90 saatin kalan kısmı asenkron (cansız) bölüm olup ders dokümanlarından oluşur. Bu bölümde katılımcı<br>istediği saatterde sisteme girebilir ve dersleri tamamlayabilir. Daha önce geçtiği bölümlerin ihtiyaç<br>duyduğunda tekrar üzerinden geçebilir.<br>Her bir ders ön test ile başlar ve son test ile biter. Ön test katılımcının bilgi düzeyini ölçmek içindir bu testte<br>başarısız olmanız eğitimin başarısını etkilemez. Son test des vanı şekilde eğitimin başarısını ölçmek içindir.<br>Katılımcı her ders için gerekli süreyi ol derste harcamadan ve son testi çözmeden dersi tamamlayamaz.<br>Her bir derste harcandığınız süreyi, sistemde kaldığınız toplam süreyi ve sistemin yüzde kaçını tamamlamış | Anket<br>Uzaktan Eğitim Sistemimiz ile ilgili<br>düşünceleriniz nelerdir?<br>Daha iyi Olabilir<br>İyi<br>Qok İyi<br>20% |
|                                                                      | Covib-19 SALGINI SEBEBIYLE ÖRGÜN E         SENKRON(CANLI) EĞITİM ŞEKLİNDE YAF         EĞİTİM SÜRESİNİ UZAKTAN EĞITİM KUL         EĞİTİM PLATFORMUNDAN GERÇEKLEŞT         YOLUYLA CANLI EĞİTİM ID LERİ VE P         BAKANLIK 17.04.200    Sistem baberleri                                                                                                    | mınızın<br>ou tablodan ilan<br>ğitim branşınız ve<br>dilecektir.                                                        |
|                                                                      | 202020202020) İŞYERİ HEKİMLİĞİ ( ) - SABAH GRUBU DERS       2020         PRCUĞAMI         OG Mayıs 2020 Çarşamba         10:00 11:- İş Sağığı Ve Güventiği Kurulları       200M Sanal Sımf         10:00 11:- İş Sağığı Ve Güventiği Kurulları       200M Sanal Sımf         10:00 22: - Korunma Politikaları       200M Sanal Sımf         10:00 22: - Korunma Politikaları       200M Sanal Sımf         10:00 20: - Psikososyal Risk Etmenleri       200M Sanal Sımf         10:00 20: - Psikososyal Risk Etmenleri       200M Sanal Sımf         10:00 20: - Psikososyal Risk Etmenleri       200M Sanal Sımf         10:00 20: - Psikososyal Risk Etmenleri       200M Sanal Sımf         10:00 41: - Çalışma Vaşamında Özel Risk Grupları       200M Sanal Sımf         10:00 41: - Çalışma Vaşamında Özel Risk Grupları       200M Sanal Sımf         10:00 41: - Çalışma Vaşamında Özel Risk Grupları       200M Sanal Sımf         10:00 41: - Çalışma Vaşamında Özel Risk Grupları       200M Sanal Sımf         10:00 41: - Çalışma Vaşamında Özel Risk Grupları       200M Sanal Sımf                                                                                                    |                                                                                                    |

# 8. Canlı (Eş Zamanlı) Eğitim'e bağlantı yönergeleri;

- Öncelikle tarafınıza tebliğ edilen eş zamanlı eğitim tarih ve saatinden 15 dakika önce sisteme giriş yapınız.
- Eş zamanlı eğitimler Farklı bir platformdan yapılacak olup akıllı telefonlardan ve bilgisayar üzerinden katılmanız mümkündür.

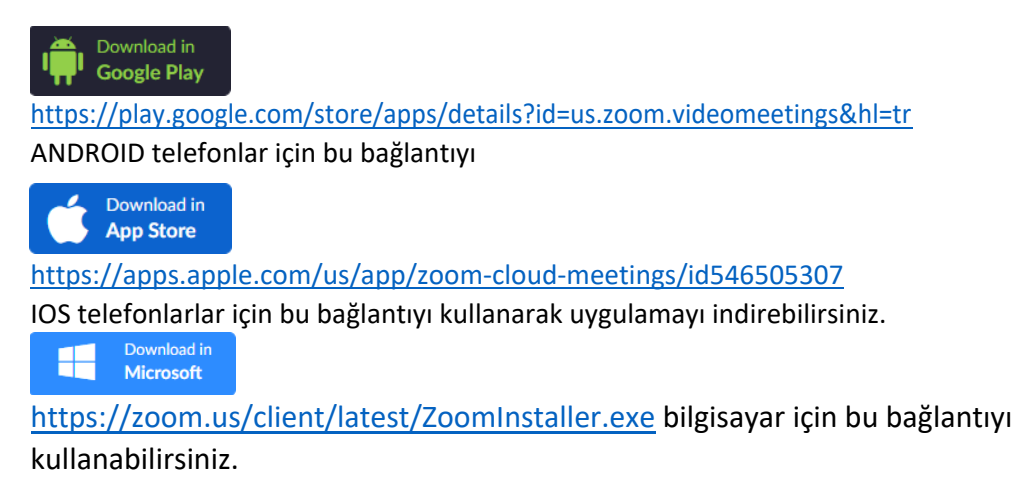

# <u>Eş zamanlı dersler toplam uzaktan eğitim süresinin 1/10 u kadardır ve</u>

### en fazla 25 kursiyerle ders işlenecektir.

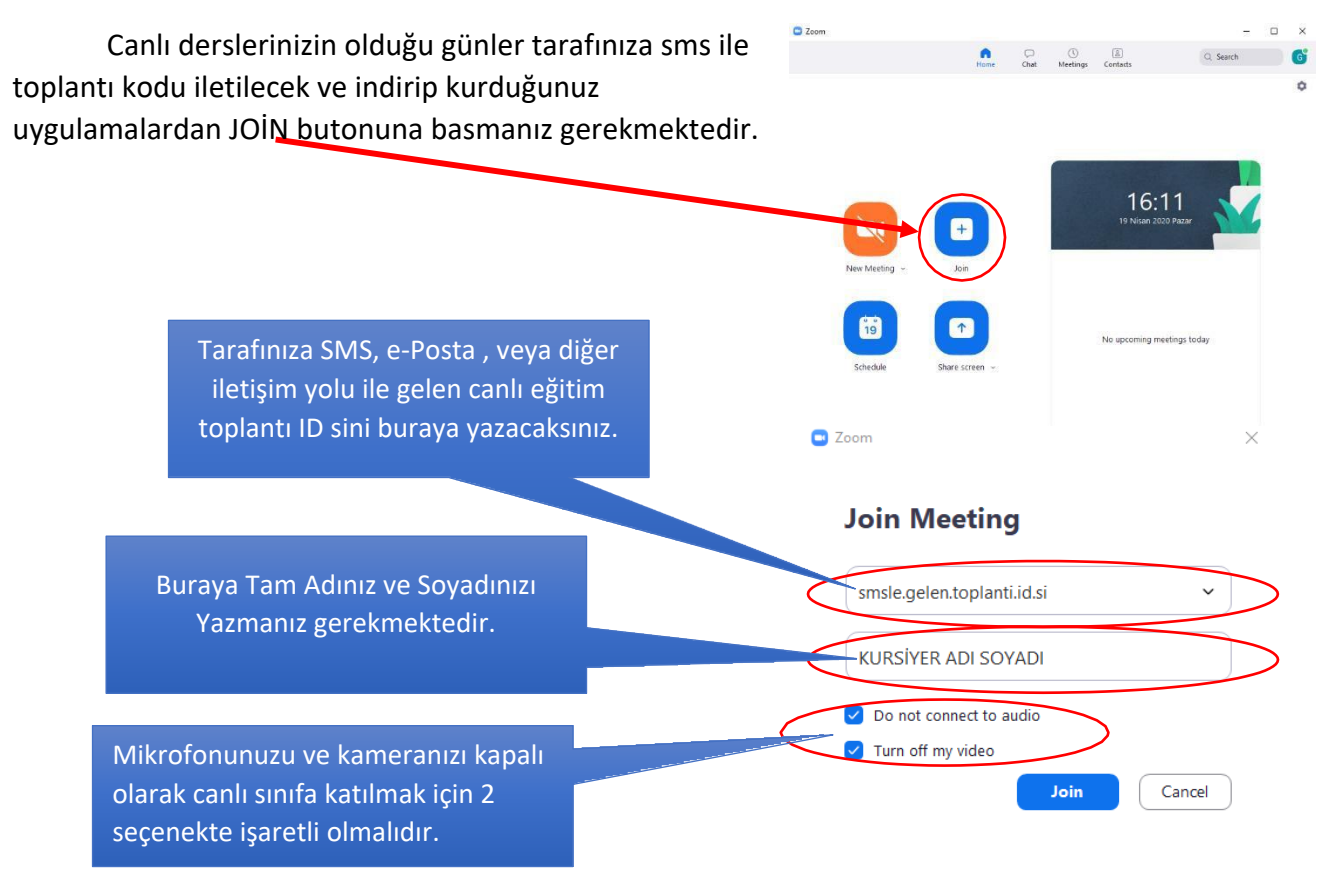

Aynı ekranlar ios ve android telefonlarda da mevcut olup 2 platform danda aynı şekilde canlı eğitime katılabilirsiniz. Canlı eğitimler kayıt altına alınacak olup bakanlık tarafından gerektiği takdirde talep edilecektir. Bu sebeple canlı eğitimlere katılımınız gerekmektedir.

Her türlü soru ve önerileriniz için bizlere bilgi@yeniuzmanakademi.com ile e-posta ve 0 507 777 75 84 telefon ile iletişime geçebilirsiniz. İyi çalışmalar dileriz.